# Expedite

### Nursing Home User Training

### Welcome To Expedite

Paul McWhorter, Beneficiary Services Policy, Training & Operations Readiness Director Micki Allen, Information Technology Training Coordinator

Expedite is Alabama Medicaid's new Medicaid Application Web Portal. Expedite is designed to provide a simple interface for users to complete and submit an electronic application for Medicaid benefits online.

Using Expedite ensures immediate receipt of Medicaid applications by the Medicaid Agency which in turn benefits eligible applicants by securing their accrual date. Uploading supplemental forms and trailing documents within the Expedite System also guarantees that these items are received in a timely manner and will remain associated to the correct online application.

### **Getting Started**

Access the Expedite web portal

- 1. Open your Web Browser (Internet Explorer, Mozilla, Firefox, Safari, Opera, Google Chrome, etc.) to the Medicaid.Alabama.gov site.
- 2. Click Apply for Medicaid.
- 3. Click Expedite Application.
- 4. Select Expedite

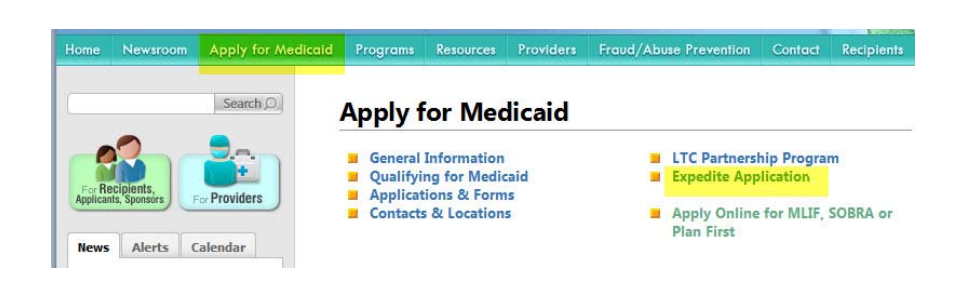

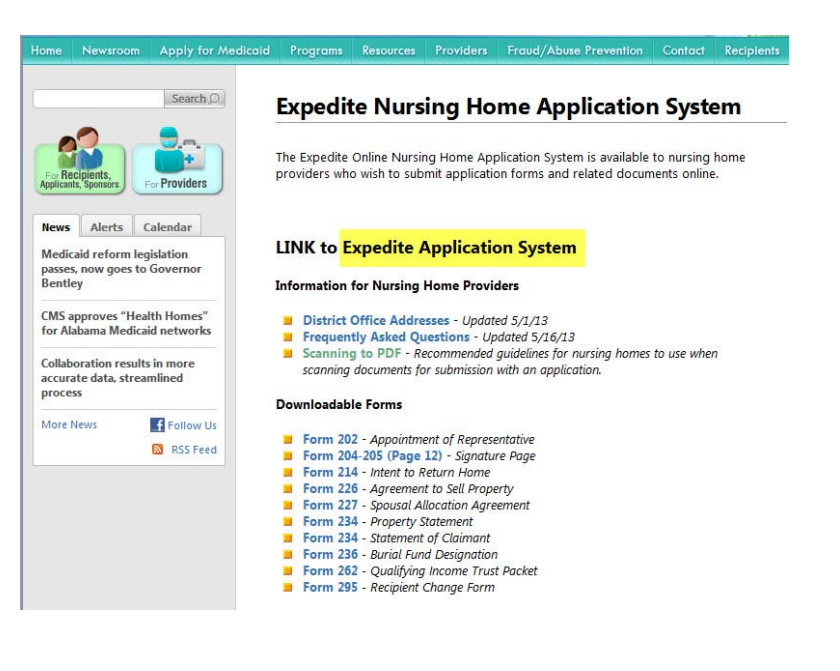

# Register

Users new to the Expedite System must Register prior to using the site. Once the user registration has been approved, the Expedite System will generate a confirmation email.

- 1. Click Sign Up Now.
- 2. Completing the registration form.
  - Complete all registration fields.
  - An accessible, valid, and unique email address is required.
  - Enter the name of the Nursing Home Facility in the Company field.
  - Password must be at least 8 characters in length.
- 3. Read and check the box indicating you accept and agree to the statements and policies of this site.
- 4. Click Submit Registration.

**NOTE**: Keep in mind records are displayed according to the **Registered User**. Only those applications submitted by the **current user** are visible and/or searchable.

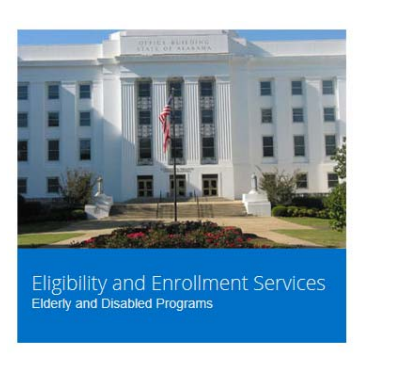

| Sign in                                |
|----------------------------------------|
| User Name                              |
| Password                               |
| Forgot your password?                  |
| ☐ Keep me signed in                    |
| Sign in                                |
| Sign up now, if you don't have an acco |

### Registration

To continue, you must be registered to use this site. Complete and submit the requested information.

| Your name            | First                                                            |
|----------------------|------------------------------------------------------------------|
| Email Address        | someone@example.com                                              |
| Company              | Enter facilty name                                               |
| Telephone            | (555) 555-5555                                                   |
| How would you like t | to sign in?                                                      |
| 🎍 User Name          | 8-character minimum                                              |
| Create Password      | 8-character minimum                                              |
| Confirm Password     |                                                                  |
|                      | □ I accept and agree to the statements and policies of this site |
|                      | Submit Registration                                              |

# Sign In

Once new users have registered and received a registration confirmation email, they can begin to use the Expedite System.

- 1. Navigate to the Expedite home page.
- 2. Enter User Name.
- 3. Enter Password.
- 4. Click Sign in.

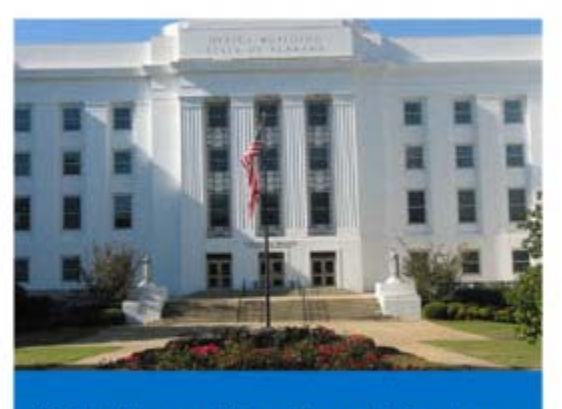

Eligibility and Enrollment Services Elderly and Disabled Programs

Sign in

| User Name                   |                |
|-----------------------------|----------------|
| Password                    |                |
| Forgot your password?       |                |
| Keep me signed in           |                |
| Sign in                     |                |
| Sign up now, if you don't h | ave an account |

### Manage Your Account

| Manage Your Account    |                              |       | Home | About | Contact | Dashboard | 🔒 mickiallen 👻 |                    |
|------------------------|------------------------------|-------|------|-------|---------|-----------|----------------|--------------------|
| Change your profile se | ettings.                     |       |      |       |         |           | M              | anage Your Account |
| Your Name              | micki                        | allen | )    |       |         |           | Si             | gn out             |
| Email Address          | micki.allen@noreply alabama. | gov   | )    |       |         |           |                |                    |
| Company                | Alabama Medicaid Agency      |       |      |       |         |           |                |                    |
| Telephone              | (334) 222-5555               |       |      |       |         |           |                |                    |
|                        | Save Settings                |       |      |       |         |           |                |                    |

Expedite users can manage their own user accounts (i.e. name change, phone change, etc.). Account management options are located beneath the user profile menu. Click the drop down arrow and select a task to perform.

### Manage Your Account

Users can update the following fields: Name Email Company Telephone

### **Change Your Password** Expedite passwords must be at least 8 characters in length.

### Nursing Home Main Page

|                                            | Alabama Medicaid Agency                                                                                                    | Home        | About | Contact              | Dashboard                  | 💄 administrator 👻                                 |
|--------------------------------------------|----------------------------------------------------------------------------------------------------|-------------|-------|----------------------|----------------------------|---------------------------------------------------|
| Search Field:                              | Simplify Inc. (9)                                                                                                    |             | Nev   | / Applicat<br>Button | ion                        | ~                                                 |
| Name, SSN,<br>Medicaid #, or<br>Medicare # | Enter name, SSN, medicaid, or medicare number to search                                                                                                    |             |       |                      | Se                         | earch New Application                             |
|                                            | Betty Casey<br>25 Green Cowley Street, Los Angeles, MD 09057<br>I am rejecting this because we need your income statements.<br>incomplete                                                         |             |       | id<br>dob            | XXX-XX-1042<br>16 Mar 1989 | created date 02 Sep 1989<br>reviewed today        |
|                                            | Chadwick Sweeney<br>423 Clarendon Blvd., Honolulu, NC 73485<br>linguens bono manifestum et Pro quoque nomen vobis et fecit, non non rarendum quad si venit. eggredior. Multum et fe<br>incomplete | ecit, nomen |       | id<br>dob            | XXX-XX-7279<br>20 May 1953 | created date 18 Jan 1988<br>reviewed 29 Oct 1960  |
| Application Status<br>Indicators           | Kimberly Moody<br>67 North Green Hague Way, Tampa, AR 56283<br>saved                                                                                                    |             |       | id<br>dob            | XXX-XX-6595<br>24 Feb 1997 | created date 22 Jun 1959<br>modified 5 days ago   |
|                                            | Neil Riddle<br>812 Green Old Drive, Columbus, NC 12345<br>processing                                                                                                    |             |       | id<br>dob            | XXX-XX-6248<br>02 Dec 1994 | created date 22 Oct 1995<br>processed 27 Mar 1999 |
|                                            | Ricky Barton<br>329 West Hague Parkway, Oklahoma, AL 24486<br>pars pladior vobis bono nomen gravis gravis linguens et nomen quo Longam, pladior in gravis non linguens<br>rejected                |             |       | id<br>dob            | XXX-XX-1428<br>15 Sep 1987 | created date 14 Apr 1990<br>rejected 28 Aug 1995  |
|                                            | Joyce Wood<br>20 North Rocky Fablen Way, Milwaukee, OH 26816<br>si linguens quad quo, pladior gravis linguens quantare eudis quad in nomen vobis et imaginator Multum<br>incomplete               |             |       | id<br>dob            | XXX-XX-3502<br>03 Nov 1976 | created date 19 Sep 1957<br>reviewed 12 Mar 1998  |
|                                            | Joe Gonzales<br>83 New Way, Garland, LA 60611<br>accepted                                                                                                    |             |       | id<br>dob            | XXX-XX-0859<br>15 May 1968 | created date 24 Feb 1965<br>accepted 25 Apr 1959  |
|                                            | Armando Harrington<br>37 Green New Parkway, Las Vegas, WA 32132<br>processing                                                                                                    |             |       | id<br>dob            | XXX-XX-5647<br>06 Aug 1961 | created date 02 Sep 2001<br>processed 21 Nov 1981 |
|                                            | Joan Robles<br>329 West Hague Parkway, Oklahoma, PA 00104<br>processing                                                                                                    |             |       | id<br>dob            | XXX-XX-4214<br>12 Mar 1992 | created date 02 Oct 1990<br>processed 03 Mar 1956 |

# **Application Process**

The Expedite system is an online version of the Alabama Medicaid Application. The online application is designed in sections imitating to a great degree the printed application.

Users may select to be "guided" through the application using the Continue button at the bottom of a page OR navigate directly to a specific page using the Navigational Menu at the top of page. It's important that applicants complete the entire application. Validation and conditional coding is in place within Expedite prohibiting the submission of an incomplete application.

| Applicant                         | Sponsor, Legal, & Veteran Status | Living Arrangement | Residence         |
|-----------------------------------|----------------------------------|--------------------|-------------------|
| Sponsor                           | Spouse / Former Spouse           | Veteran            | Household Members |
| Income, Property, & Resources Sta | Income                           | Property           | Resources         |
| Insurance & Personal Property Sta | Insurance                        | Personal Property  | Attachments       |

| Save and | Continue  |         |
|----------|-----------|---------|
|          |           |         |
|          | Skip This | Section |

The Online Medicaid Application process provides the ability to save an application for completion at a later date. Saving an application does not submit it to the Alabama Medicaid Agency. Once an application has been saved, the applicant (or sponsor) may return at any time to finish the application and submit it for processing.

### Attachments

Some sections of the online Medicaid Application require the attachment of documents and forms (e.g. bank statements, deeds to assets, etc.). In order to attach the required forms and documents you must first scan the hard copies.

The Expedite system accepts only files that have been saved and/or scanned in PDF format. PDF files are secure and because of their smaller size, efficient for use with the Expedite System. The maximum file size for Expedite attachments is 2 MB.

#### Select Attachment...

- 1. Click Select Attachment.
- 2. Browse to locate PDF file.
- 3. Select the PDF File to attach.
  - It is preferable that common files be scanned as one document as size permits. For example, if you have 5 bank statements to attach, applicants may be able to scan the bank statements together and upload them as one document depending on file size outcome.
  - Verify all attached files are legible.
- 4. Select Insert.

### **Attachment Overview**

| Applicant                            | Sponsor, Legal, & Veteran Status | Living Arrangement | Residence         |
|--------------------------------------|----------------------------------|--------------------|-------------------|
| Sponsor                              | Spouse / Former Spouse           | Veteran            | Household Members |
| Income, Property, & Resources Status | Income                           | Property           | Resources         |
| Insurance & Personal Property Status | Insurance                        | Personal Property  | Attachments       |

- 1. Navigate to the Attachments section of Expedite.
- 2. Preview to verify each document belongs to the selected record, is complete, and is legible.

NOTE: You may continue to attach documents in the attachment area even after an application has been submitted.

### Attachments

Follow all instructions given throughout the form. Answer each question completely and accurately

Review or manage all your existing attachments. If you have any additional documentation, please use this screen to attach those files

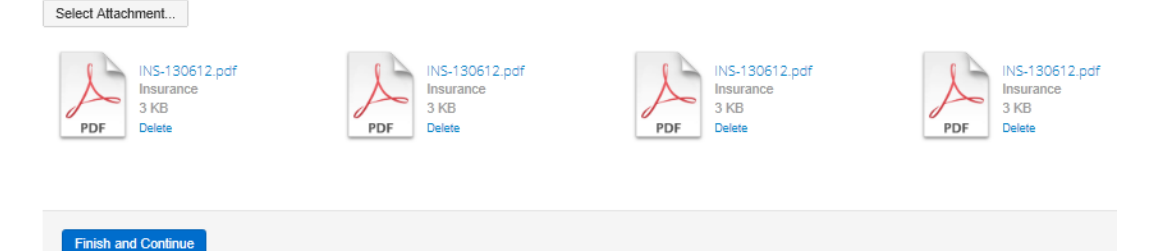

# **Required Forms**

Online Medicaid Applications must be accompanied by the following two forms:

- 1. Completed Form 202 Appointment of Representative Document assigning Appointment of Representative to the Nursing Home Facility submitting the online application.
- 2. Signed Agreement and Affirmation Signature Page.

Both of the required forms can be downloaded from the Expedite Site located on the Alabama Medicaid Website (Medicaid.Alabama.gov).

- 1. Download forms to desktop or other location.
- 2. Print forms.
- 3. Complete and sign forms.
- 4. Scan forms in PDF File Format.
- 5. Upload scanned forms by clicking the Select Attachment button located on the Expedite Sponsor, Legal, and Veteran Status page.

NOTE: Expedite will not allow applications to be submitted without the inclusion of these two documents.

# **Trailing Documents**

Documents received after an online application has been submitted are referred to as **Trailing Documents** and must be uploaded within the Attachment Section.

- 1. Sign in to Expedite.
- 2. Navigate to the Attachment section of Expedite.
- 3. Click Select Attachment.
- 4. Locate and upload the trailing documents.
- 5. Preview to verify document belongs to selected record, is complete, and is legible.

### Attachments

Follow all instructions given throughout the form. Answer each question completely and accurately.

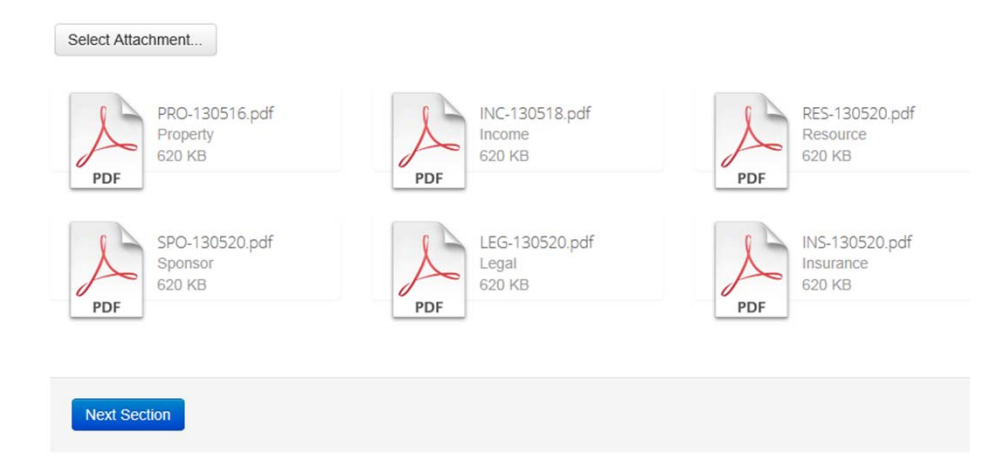

Review or manage all your existing attachments. If you have any additional documentation, please use this screen to attach those files

### **Medicaid Action**

Once an application has been submitted via the Expedite System, Medicaid Staff review the information and either Accept or Reject the submission.

### Accept District Office Use Only

Follow all instructions given throughout the form. Answer each question completely and accurately.

| DISTRICT OFFICE<br>REVIEW | I acknowledge that I have reviewed the contents of the application and the supporting documentation. Does this applicant and/or application meet the Agency's current application submission process for the Elderly and Disabled Program? | 100 |
|---------------------------|----------------------------------------------------------------------------------------------------|-----|
|                           | ●Yes ○ No                                                                                                    | m   |
|                           | Please provide a brief explanation why this application is being rejected or incomplete.                                                                                                    |     |
|                           |                                                                                                    | d   |

If **accepted**, the application remains coded as processing and is moved to the next step in the eligibility determination process.

Accept This Application

If **rejected**, the application is coded as incomplete within Expedite and must be edited as indicated in the "explanation" and resubmitted. Reject

### G District Office Use Only

Follow all instructions given throughout the form. Answer each question completely and accurately.

| DISTRICT OFFICE<br>REVIEW | I acknowledge that I have reviewed the contents of the application and the supporting documentation. Does this applicant and/or application meet the Agency's current application submission process for the Elderly and Disabled Program? |
|---------------------------|----------------------------------------------------------------------------------------------------|
|                           | ⊖Yes   ●No                                                                                                    |
|                           | Please provide a brief explanation why this application is being rejected or incomplete.                                                                                                    |
|                           | Reject This Application                                                                                                    |

### Status Codes

The status code reflects the step an application is currently in within the application process.

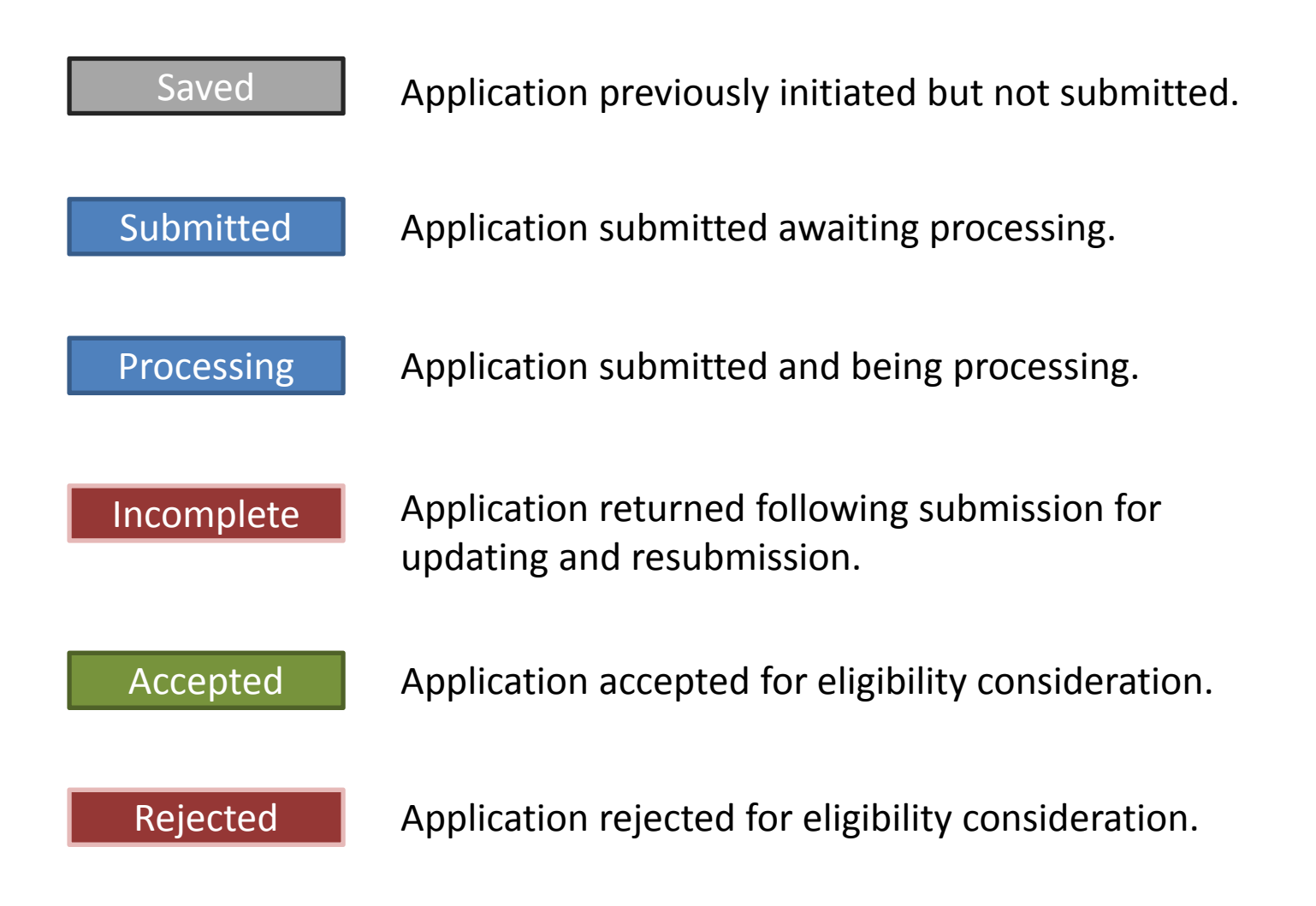

# **Editing an Application**

Expedite Applications may only be edited by the submitting user. Submitting users may only edit an application when it is in either a "Saved" or "Incomplete" Status.

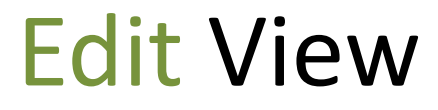

Status Code = Saved Incomplete

**Read Only View** 

Status Code =

Submitted Processing Accepted Rejected